Η υποβολή του φακέλου και των απαιτούμενων δικαιολογητικών θα γίνεται μέσω της εφαρμογής e-Eπικοινωνία μέσω της ιστοσελίδας του Ε.Ο.Π.Π.Ε.Π. <u>https://www.eoppep.gr/index.php/el/</u>

## Συγκεκριμένα,

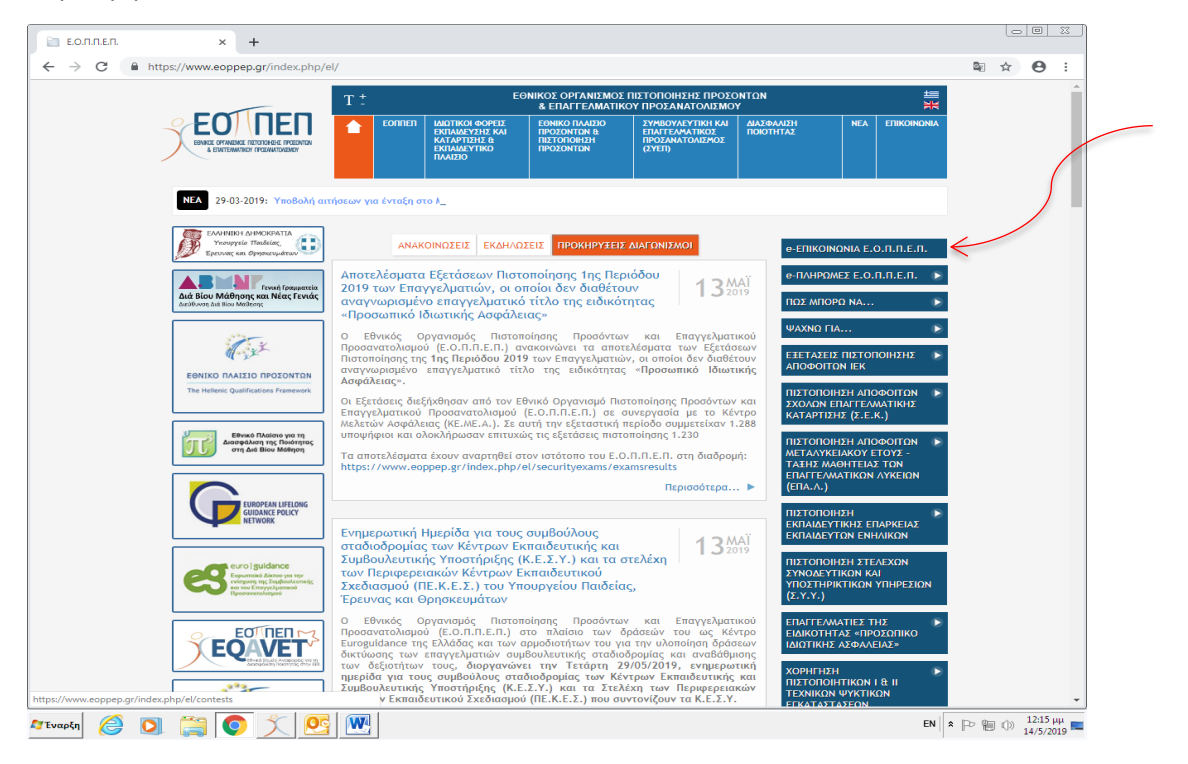

Στην συνέχεια, θα πατήσετε «Σύνδεση» και θα εισάγεται τους κωδικούς του Taxisnet σας,

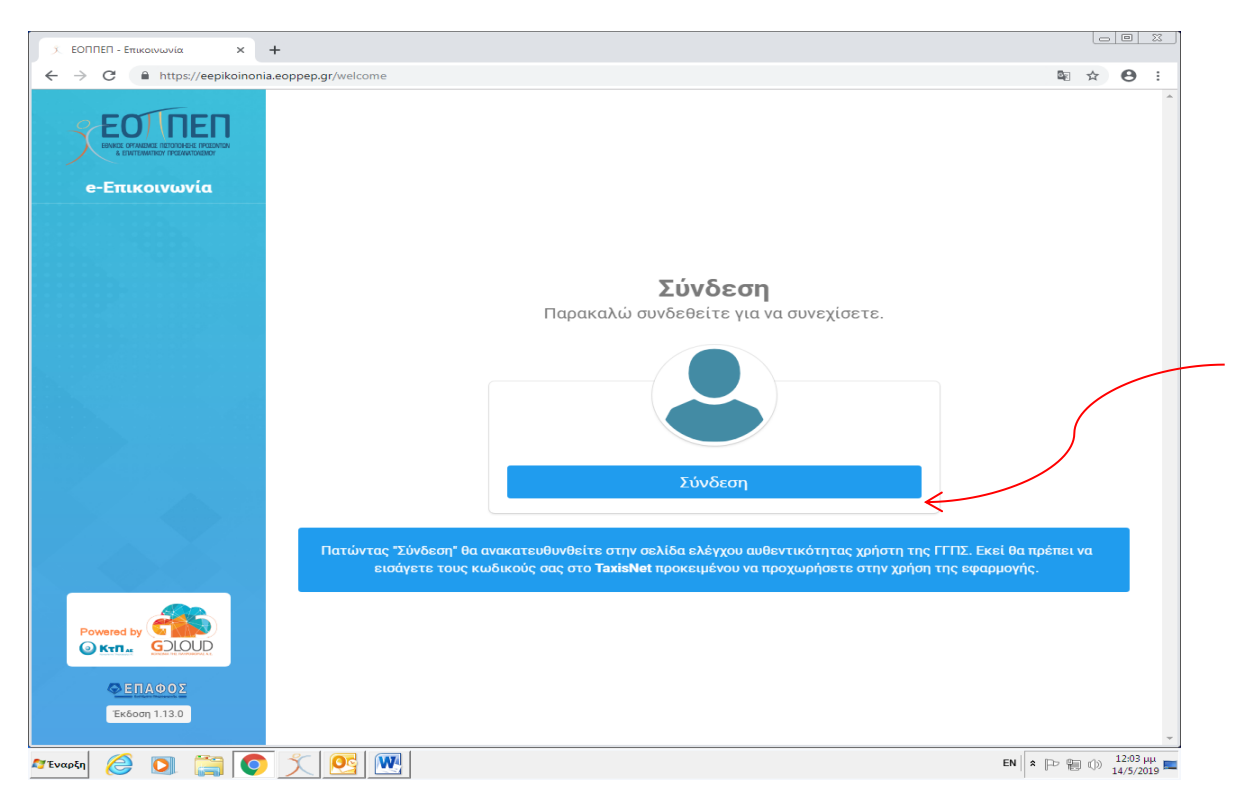

Αφού εισάγεται τους κωδικούς σας και πατήσετε «Σύνδεση», θα σας εμφανιστεί ένα παράθυρό όπου θα επιλέξετε «Αποστολή»,

| S oauth2server × +             |                                                                                                    | 00         |
|--------------------------------|----------------------------------------------------------------------------------------------------|------------|
| ← → C 🔒 https://www1.gsis.gr/o | auth2server/oauth/authorize?client_id=LHNE74F1279&redirect_uri=https://eepikoinonia.eoppep.gr/login&response_type=code&scop 💁                                                                                                    | ☆ <b>0</b> |
|                                | Γενική Γραμματεία<br>Πληροφοριακών Συστημάτων ΕΛΛΗΝΙΚΗ ΔΗΜΟΚΡΑΤΙΑ<br>Υπουργείο Οικονομικών                                                                                                    |            |
|                                | Αυθεντικοποίηση Χρήστη                                                                                                    |            |
|                                | Παρακαλώ Επιβεβαιώστε<br>Με το παρόν δίνετε τη συγκατάθεσή σας ώστε η εφαρμογή "ο-ΕΠΙΚΟΙΝΩΝΙΑ ΕΟΠΠΕΠ" να αποκτήσει<br>πρόσβαση στα βασικά στοιχεία Μητρώου (ΑΦΜ, Όνομα, Επώνυμο, Πατρώνυμο, Μητρώνυμο, Έτος<br>Γέννησης)<br>που παρέχονται από το φορολογικό μητρώο του ΥΠΟΥΡΓΕΙΟΥ ΟΙΚΟΝΟΜΙΚΩΝ. |            |
|                                | *Έγκριση <sup>©</sup> Απόρριψη           Αποστολή                                                                                                    |            |
|                                |                                                                                                    |            |

Στο πλαίσιο που θα σας εμφανιστεί στην κατηγορία θα επιλέξετε «Επικαιροποίηση Άδειας Φροντιστηρίου και Κέντρου Ξένων Γλωσσών», θα εισάγεται το θέμα σας, θα διατυπώσετε το ερώτημα σας και τέλος θα εισάγεται τα απαραίτητα δικαιολογητικά.

| ✗ ЕОППЕП - Епιкоινωνία × + ← → C | coppep.gr/NewCommunication                      |                                                                                                    |
|----------------------------------|-------------------------------------------------|----------------------------------------------------------------------------------------------------|
|                                  | Νεα επικοινωνία                                 | €                                                                                                    |
| e-επικοινωνία                    | Κατηγορία                                       |                                                                                                    |
| 💄 ΠΡΟΦΙΛ                         | ΠΔΒΜ:Επικαιροποίηση Άδειας Φροντιστηρίου και Κε | τρου Ξένων Γλωσσών                                                                                                    |
| 🔤 ΕΠΙΚΟΙΝΩΝΙΕΣ                   | Θέμα                                            |                                                                                                    |
| 🔂 ΑΠΟΣΥΝΔΕΣΗ                     |                                                 | —                                                                                                    |
|                                  | Ερώτημα                                         |                                                                                                    |
|                                  |                                                 | <                                                                                                    |
|                                  | Έγγραφα                                         |                                                                                                    |
|                                  |                                                 | Επιλέξτε Αρχείο (Μέγιστα: 2Mb)     Κεταφόρτωση     Αρχείο (Μέγιστα: 2Mb)     Αρχείο (Μέγιστα: 2Mb)      Αρχείο (Μέγιστα: 2Mb)     Αρχείο (Μέγιστα: 2Mb)     Αρχείο (Μ |
| Powered by                       | ★ Επιστροφή                                     | 🕲 Υποβολή                                                                                                    |
| 🔲 💿 κτΠ., GOLOUD                 |                                                 |                                                                                                    |

Και τέλος θα πατήσετε «Υποβολή»,

| Σ ΕΟΠΠΕΠ - Επικοινωνία × +                                                                                                    |                                                            |                               |                                  |   |
|----------------------------------------------------------------------------------------------------|------------------------------------------------------------|-------------------------------|----------------------------------|---|
| ← → C 🔒 https://eepikoinonia.e                                                                                                    | oppep.gr/NewCommunication                                  |                               | थ ☆ 😁 :                          |   |
|                                                                                                    | Νεα επικοινωνία                                            |                               | ➡ ▲ 133088443                    | * |
| e-Επικοινωνία                                                                                                    | Κατηγορία                                                  |                               |                                  |   |
| 💄 ПРОФІА                                                                                                    | ΠΔΒΜ:Επικαιροποίηση Άδειας Φροντιστηρίου και Κέντρου Ξένων | ν Γλωσσών                     | ~                                |   |
| 🔤 ΕΠΙΚΟΙΝΩΝΙΕΣ                                                                                                    | Θέμα                                                       |                               |                                  |   |
| 🕞 ΑΠΟΣΥΝΔΕΣΗ                                                                                                    |                                                            |                               |                                  |   |
|                                                                                                    | Ερώτημα                                                    |                               |                                  |   |
| Powered by COULD<br>COULD<br>COULD | Εισάγετε Ερώτημα<br>Έγγραφα<br>Τιτλος<br>▲ Ετιστροφή       | Επιλέξτε Αρχείο (Μέγιστο 2Mb) | κ<br>Μεταφόρτωση<br>Μ Υποβολή    |   |
| ಶ Έναρξη 🙋 🚺 🚞 🚺                                                                                                    | 文 💁 💹                                                      |                               | EN 🖈 🕞 🗐 🕼 12:11 μμ<br>14/5/2019 |   |